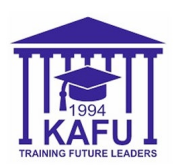

Онлайн анықтамаларды алу үшін: Оқу орнынан анықтама, әскери комиссариатқа анықтама, ЗТМО анықтамасы (2, 2-1-қосымша), ЗТМО анықтамасы (4-қосымша), ЗТМО анықтамасы (6-қосымша), ЗТМО анықтамасы (29-қосымша), ЗТМО анықтамасы (31-қосымша) келесі қадамдарды орындаңыз:

- 1) браузерде Platonus жүйесіне кіріңіз (Google, Yandex, Safari) [https://platonus.kafu.edu.kz/] немесе төмендегі QR кодты сканерлеңіз;
- 2) беттің толық жүктелуін күтіңіз;
- 3) "Сайт картасы" батырмасын басып, "Ақпараттық қолдау" тармағын таңдаңыз;
- 4) "Қызметтер" қойындысын таңдаңыз;
- 5) қызметтер тізімі ашылады (сіз өзіңізге қандай анықтама керек екенін білуіңіз қажет немесе ХҚКО-дан сізге қажетті анықтаманың үлгісін алуыңыз керек);
- 6) қажетті қызметті таңдап, төмен түсіп, "Өтінім беру" батырмасын басыңыз;
- 7) "**Өтінім бойынша мәліметтер**" қойындысына өтіп, барлық міндетті жерлерді толтырыңыз (Тіл, "Өтініш мәтінімен таныстым" деп белгі қойыңыз, Анықтама берілген аймақ немесе қаланы көрсетіңіз);
- 8) толтырғаннан кейін беттің басына оралып, "**Өтініш беру**" түймесін басыңыз (ол жасыл түспен жануы керек);
- 9) өңдеуден кейін "Берілетін құжат" қойындысына өтіңіз (телефоннан сәл оңға қарай сырғытыңыз);
- 10) Егер сіз бәрін дұрыс жасасаңыз, онда сіздің атыңыз қызыл түспен көрсетіледі, оны басу арқылы дайын анықтаманы жүктеңіз;
- Мәселелер туындаған жағдайда 123 немесе 122 кабинеттегі мамандардың көмегіне жүгініңіз, М. Горький көшесі, 76.

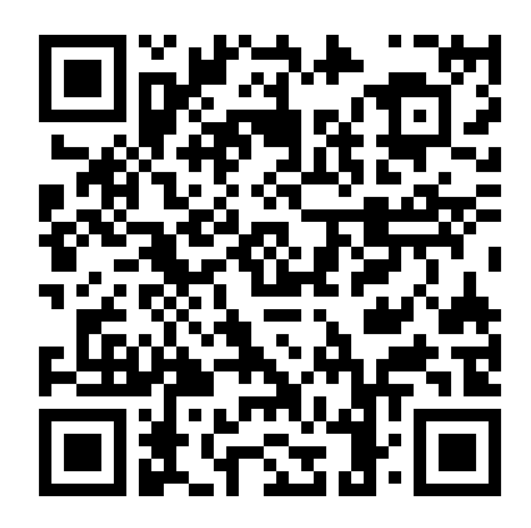

Platonus жүйесіннен анықтама алу үшін осы QR-кодты сканерлеңіз

Moodle сілтемесі: <u>https://moodle.kafu.edu.kz/</u> Platonus сілтемесі: <u>https://platonus.kafu.edu.kz/</u>